#### 情報検索演習 第10回 新聞記事・統計の探し方

鶴見大学 非常勤講師 江草由佳 (国立教育政策研究所 総括研究官) yuka@nier.go.jp

#### 今日のお品書き

- 新聞記事の探し方
  - オンライン・データベー ス
  - 新聞社のWebサイト
  - ニュースサイト
  - 新聞の縮刷版
  - 新聞所蔵目録
  - 現在の新聞および新聞 社に関する情報

- 統計の探し方
  - 総務省 統計局·政策総
     括官(統計基準担当)·統
     計研修所
  - 政府統計の総合窓口
  - 白書·年次報告書等
  - 専門分野の統計情報
- 第11回演習課題:新聞
   記事・統計の探し方

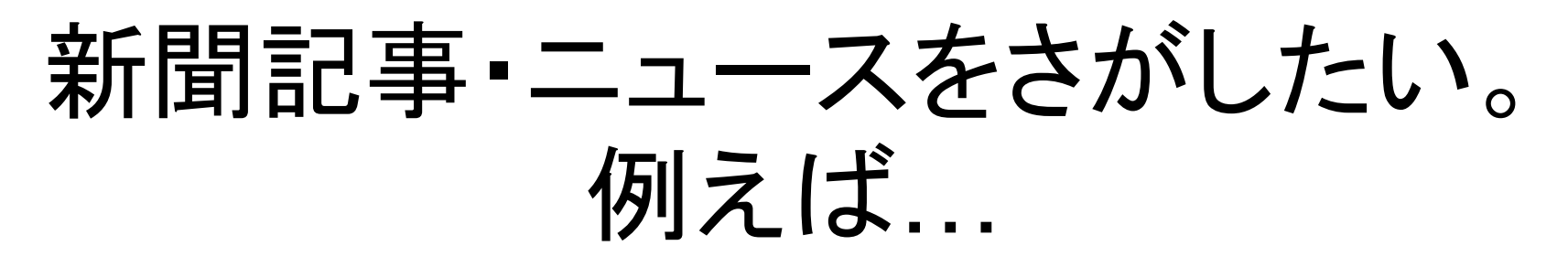

- とある記事の新聞の原紙が見たい。どこで所蔵しているか?
- とある記事を読みたい。できれば、オンラインで。
- とあるニュースの最新情報を知りたい。
- いろんな記事やニュースをまとめて検索したい
- 当時の新聞そのものを見たい
- ・新聞広告を見たい
- ある特定テーマから新聞をさがしたい
- ・現在、売られている新聞って何がある?

#### 第11回演習課題

- 演習課題を実行し、講義Webサイトから、回答用紙 をダウンロードし、PowerPointで作成して、9分割印 刷して提出しなさい。
  - 課題名に:第一回演習課題と入れなさい
  - 〆切:来週演習開始時
- 「情報検索演習」、「第\_\_\_回演習課題:新聞記事・統計の探し方」、「時限」「学籍番号」、「名前」、「提出日」を忘れずに記入すること

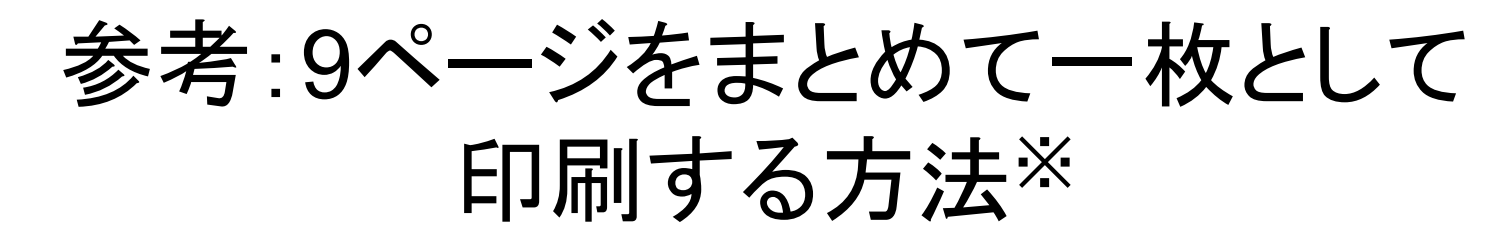

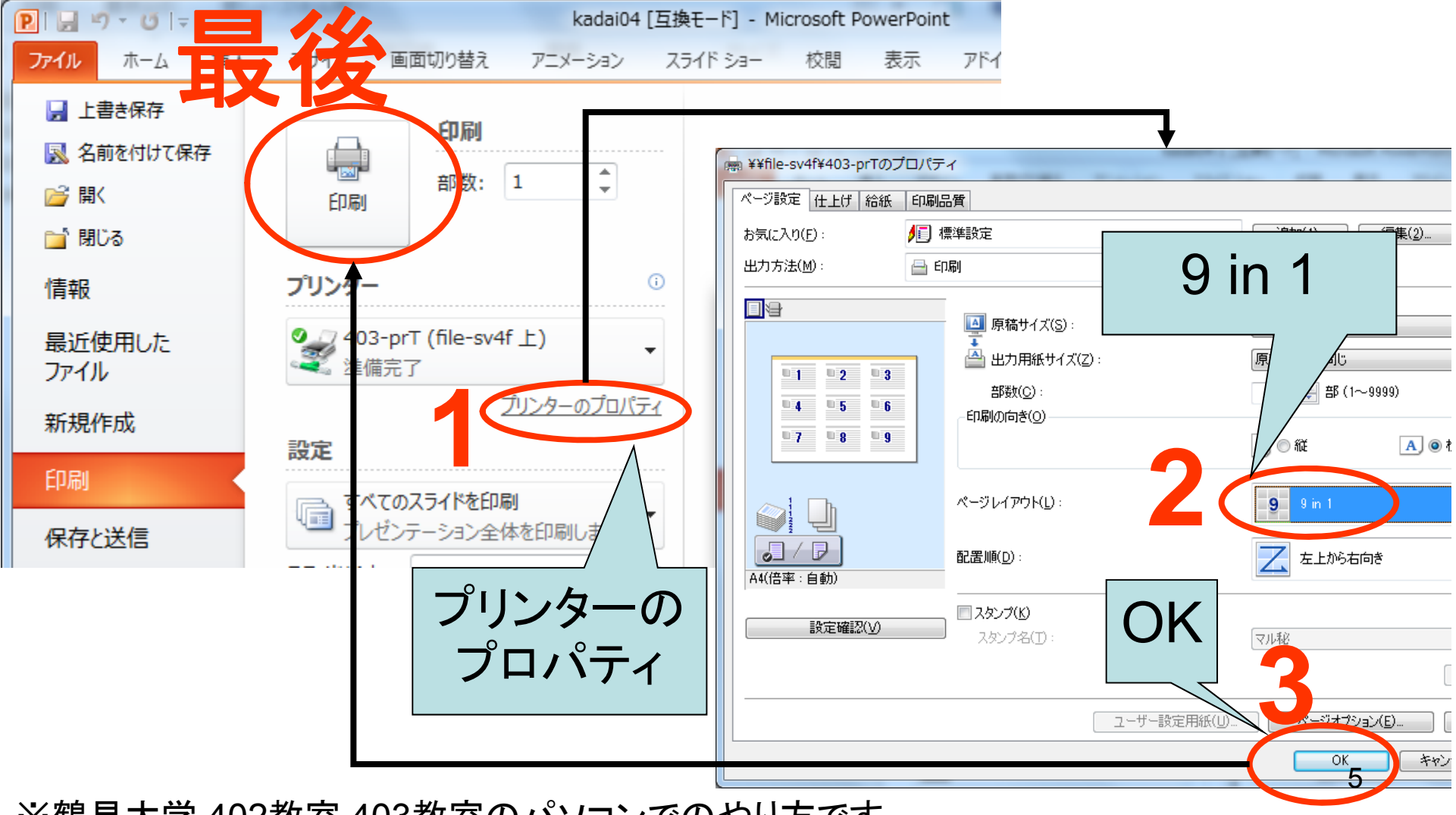

※鶴見大学 402教室,403教室のパソコンでのやり方です。

オンライン・データベース

- タイトルなどから検索できる
- 記事の全文をテキストで閲覧できる/検索できる
- ・有料のことが多い

#### 間蔵IIビジュアル\*

- 朝日新聞の新聞記事検索サービス
  - 全文検索、見出し検索など様々な検索項目あり
  - 記事全文が閲覧可能
- 使い方
  - 鶴見大学図書館のトップページから「聞蔵IIビジュ アル」
    - <u>http://library.tsurumi-u.ac.jp/library/index.html</u>
  - 使い終わったら必ずログアウトすること!

\*大勢が一度に使えないので、演習なし

#### 新聞社のWebサイト

- 新聞記事とほぼ同じ内容のニュース(同内容のこともある)を閲覧・検索可能
- 例:asahi.com(朝日新聞)、毎日新聞
- 紙の新聞記事そのものの検索は有料のことが多い

## 朝日新聞のWebサイト asahi.com

- http://www.asahi.com/
- 社説と天声人語が2日分閲覧可能
- ニュースとして日々刻々と更新
  - 紙の新聞記事そのものではない(内容が多少異なる)
  - あくまでもニュース
- サイト内検索
  - asahi.com内を検索(ニュース検索が可能)
  - なにかキーワードを入れて検索してみましょう
  - →画面イメージをPowerPointへ

## 毎日新聞、読売新聞

• 毎日jp(毎日新聞)

- http://mainichi.jp/

• YOMIURI ONLINE(読売新聞)

- http://www.yomiuri.co.jp/

ニュースサイト

- インターネット上に掲載されるニュースを収集
   、提供するポータルサイト
- 特定の主題に特化したものもある
- 例:Yahoo!ニュース
   (http://headlines.yahoo.co.jp/)、Google!ニ ュース(https://news.google.com/)、

   ITmedia(http://www.itmedia.co.jp/)
- 演習:Yahoo!ニュースになにかキーワードを いれて検索してみましょう

– →検索結果の画面イメージをPowerPointへ

11

#### 新聞の縮刷版\*

- CD-ROMや冊子体がある。オンラインで見れるものもある。
- 広告なども見られるのが特徴
- タイトル、テーマなどから検索できる

\*コンピュータ教室からアクセスできないので、具体例の紹介、演習はしない 12

## 新聞所蔵目録

- 求める新聞をどこで所蔵しているかを確認できる総合目録が便利
  - 国立国会図書館サーチ <u>http://iss.ndl.go.jp/</u>
  - CiNii Books http://ci.nii.ac.jp/books/
- 検索例:「日本教育新聞」を所蔵している図書館
   を調べたい(縮刷版ではなく原紙)
  - CiNiiBooks:「詳細検索」、タイトル:「日本教育新聞」、タイトル完全一致に☑をいれる、雑誌に☑を入れる、「検索」
  - 「日本教育新聞」の詳細結果を表示
  - -→画面イメージをPowerPointへ

## 現在の新聞および新聞社に 関する情報

- 現在発行されている新聞、および新聞社に関する情報についてすることのできる情報源
  - 雑誌新聞総カタログ
  - 日本新聞年鑑
  - 日本新聞協会 http://www.pressnet.or.jp/
  - 日本専門新聞協会

http://www.senmonshinbun.or.jp/

- P.93【例題3】を実行し、

→③の実行結果をPowerPointに

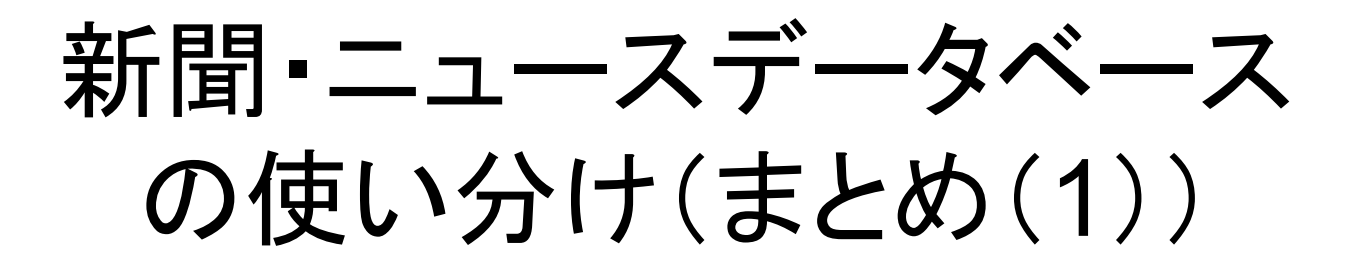

- オンライン・データベース(有料Webサイト)
  - 200?年?月ごろに起きた児童殺傷事件についての新聞 記事を読みたい
  - 2005年5月5日に起きた事件についての経過を知りたい
- 新聞社Webサイト(無料Webサイト)
   -??についての最近のニュースを知りたい
- ニュースサイト
   あるテーマをまとめて検索したい

# 新聞・ニュースデータベースの使い分け(まとめ(2))

- ・ 新聞の縮刷版
  - 2004年1月3日の社会面にある広告を知りたい
    - •Web上にあるサイトでは、新聞の紙面自体は閲覧できないので、 縮刷版を見る必要がある
- 新聞所蔵目録
  - どこの図書館にその新聞が所蔵されているかを 知りたい
- ・現在の新聞および新聞社に関する情報
  - 現在、発行されている新聞を知りたい

## 統計の特徴とそのアプローチ

- 統計的なデータは統計索引を活用する
- ・以下の情報資源を利用する
  - 統計年鑑
  - 年鑑
  - 白書
  - (統計を中心とした)便覧
  - ファクトデータベース

#### 総務省 統計局·政策総括官(統計基 準担当)·統計研修所

- <u>http://www.stat.go.jp/</u>
- 総務省が管理する統計を公開
- 国勢調査、人口推計、日本統計年鑑、日本の統計、 世界の統計などの統計の一覧をExcelで提供
- 統計に関する情報を見たいときは最初にみるべき サイト
- p.183【検索例-3】:日本統計年鑑の最新版が閲覧 可能
  - 下部の"日本統計年鑑"リンクをクリック
  - 日本統計年鑑の表紙、統計総目次等が表示される
     <u>→ PowerPoint</u>へ
  - 各目次をたどると、統計データがExcelで入手できる

## 政府統計の総合窓口

- http://www.e-stat.go.jp/
- 各省庁が公開している統計表を総合的に検索できる
  - "統計データを探す"の「キーワードで探す(検索オプション)」リンクをクリック
  - "キーワード入力"の"AND検索"に「インターネット 人 ロ」を入力
  - "調査年月の指定"の"調査年の範囲を指定する。"をクリッ クし、両方とも「20xx年」(今年)選ぶ
  - "検索"ボタンをクリック
  - –「作成機関」をクリックすると、説明が閲覧できる→ <u>PowerPointへ</u>
  - 調査名のリンクをクリックすると、実際の統計データへの リンク等がある→ PowerPointへ

#### 白書·年次報告書等

- ・白書、年次報告書、年鑑にある統計情報が
   ある
- 「電子政府の総合窓口」に、白書等へのリンクがある
  - <u>http://www.e-gov.go.jp/link/white\_papers.html</u>
     全文や要旨へのリンクがある。
- 演習:任意の白書等の統計情報の画面を表示させる→ PowerPoint(白書名、たどった方法など簡単に説明をつける)

## 専門分野の統計情報

- •日本図書館協会:日本の図書館統計
  - http://www.jla.or.jp/statistics/
- 最高裁判所:司法統計
  - <u>http://www.courts.go.jp/search/jtsp0010</u>